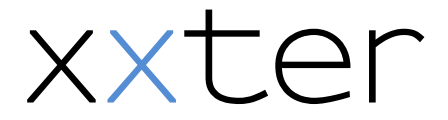

Cer Uw huis in uw hand

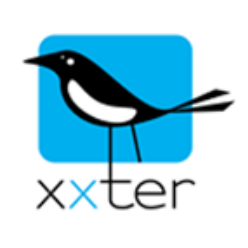

## App instellen.

Met **xxter** kan een domotica-installatie bediend worden met een smartphone of tablet van Apple of met Android. Het gebruiksgemak staat centraal, voor zowel de installateur als de gebruiker. In tegenstelling tot de meeste domotica producten, kan de gebruiker het merendeel zelf aanpassen.

Om de unit te gebruiken, dient u de app downloaden en installeren op uw tablet of smartphone.

Voor iOS kijkt u hier: <u>http://itunes.apple.com/app/xxter/id390605269</u> en voor Android hier: https://market.android.com/details?id=com.etherhome.xxter

Vul na installatie onderstaande gegevens in op de configuratie pagina van de app. Tap

hiervoor op deze button:

| Gebruikersnaam*:       |  |
|------------------------|--|
| Wachtwoord*:           |  |
| IP of host*:           |  |
| IP of host (extern) *: |  |
| Gedeelde sleutel*:     |  |
|                        |  |

\*invullen door de installateur

Na het invullen van bovenstaande gegevens, klikt u achtereenvolgens op [*Profiel:* >] en bij de nieuwe pagina op: [*Haal profielen op*]

Een lijst met profielen verschijnt, kies het gewenste profiel.

De app komt terug in de Configuratie pagina en zal melden: "Profiel geselecteerd. Laad profiel configuratie?" klik op "Ja".....

Wacht tot het profiel is geladen en u kunt nu visualiseren en bedienen.

Kijk ook eens hoe eenvoudig de scenes en planners (tijdklokken) zich laten aanpassen in de [Configuratiepagina], bij [Scenes] en [Planners].

Desgewenst kunt u een pincode instellen voor de instellingen bij [PIN]. Als een wachtwoord bij PIN is ingesteld kunt u ook de Scènes, Planner, Waarschuwingsservice en Servicewinkel beveiligen met deze code.

De gebruiker staat centraal!